**Content Manager Guidance** 

## **Review Users by Agency/Organization**

This is guidance for how to review the list of users in each agency that have access to Content Manager.

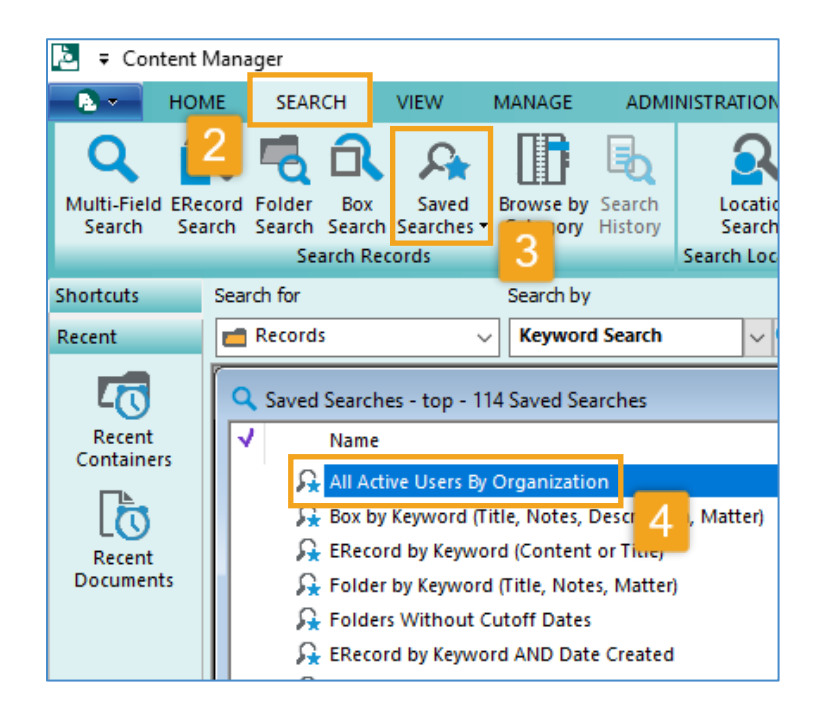

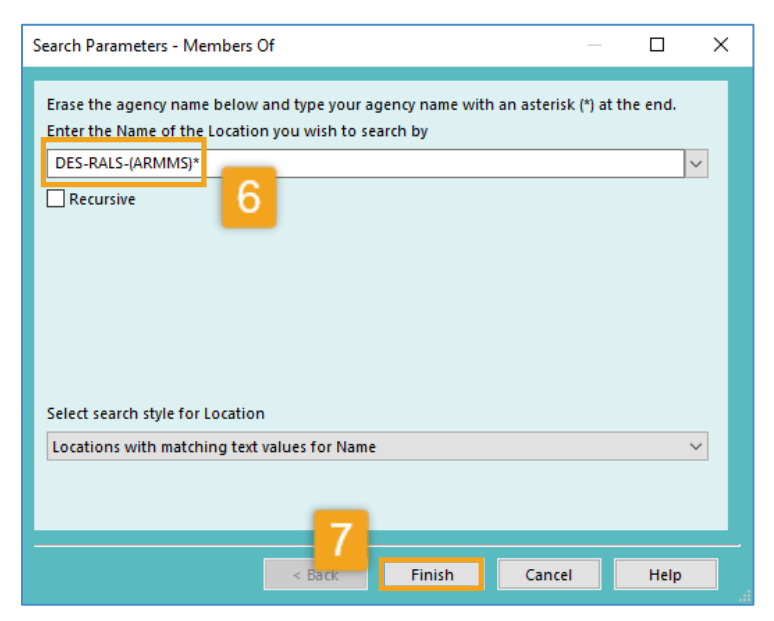

| 1. <u>Open</u>                           | Content Manager (CM)                                                                                    |
|------------------------------------------|----------------------------------------------------------------------------------------------------|
| <b>2.</b> Click <b>S</b>                 | EARCH tab                                                                                               |
| <b>3.</b> Click S                        | aved Searches                                                                                           |
| 4. Locate<br>Users By                    | e and double click on All Active<br>Organization                                                        |
| 5. <u>Erase</u>                          | the agency name listed                                                                                  |
| <b>6. Type</b> y<br>DEPT-DI'<br>wildcard | / <b>our desired agency name in</b><br>V- <b>(SECT) format</b> <u>and</u> use a<br>/asterisk at the end |
| E<br>D<br>D<br>K                         | xamples:<br>NRP-SWD*<br>ES-RALS-(ARMMS)*<br>AJD*<br>CCC-COCS-(ALL*                                      |
| 7. Click F                               | inish                                                                                                   |
| A windo<br>with acti<br>that age         | w will open with a list of users<br>ve Content Manager profiles in<br>ncy.                              |
| Does any<br>Should a                     | one need to be <i>added</i> ?<br>nyone be <i>removed</i> from access?                                   |
| Contact<br>records.i                     | management@kingcounty.gov<br>st those changes                                                           |

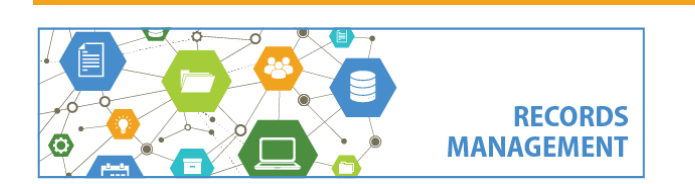

King County Records Management Program 206-477-6889 - <u>records.management@kingcounty.gov</u> <u>www.kingcounty.gov/recordsmanagement</u>